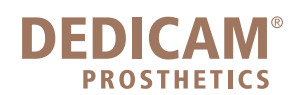

## Einrichten einer Auftragsreferenz mit Patientenkennung und eindeutiger Zuordnung im 3Shape Dental System

Öffnen Sie das 3 Shape Control Panel

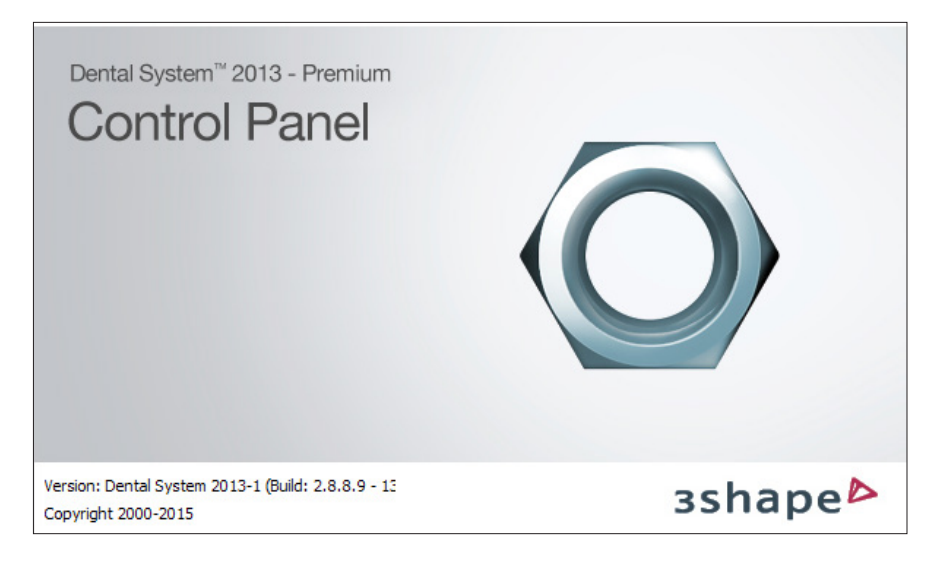

Wählen Sie unter der Rubrik "Systemeinstellungen" die "Systemeinstellungen" aus.

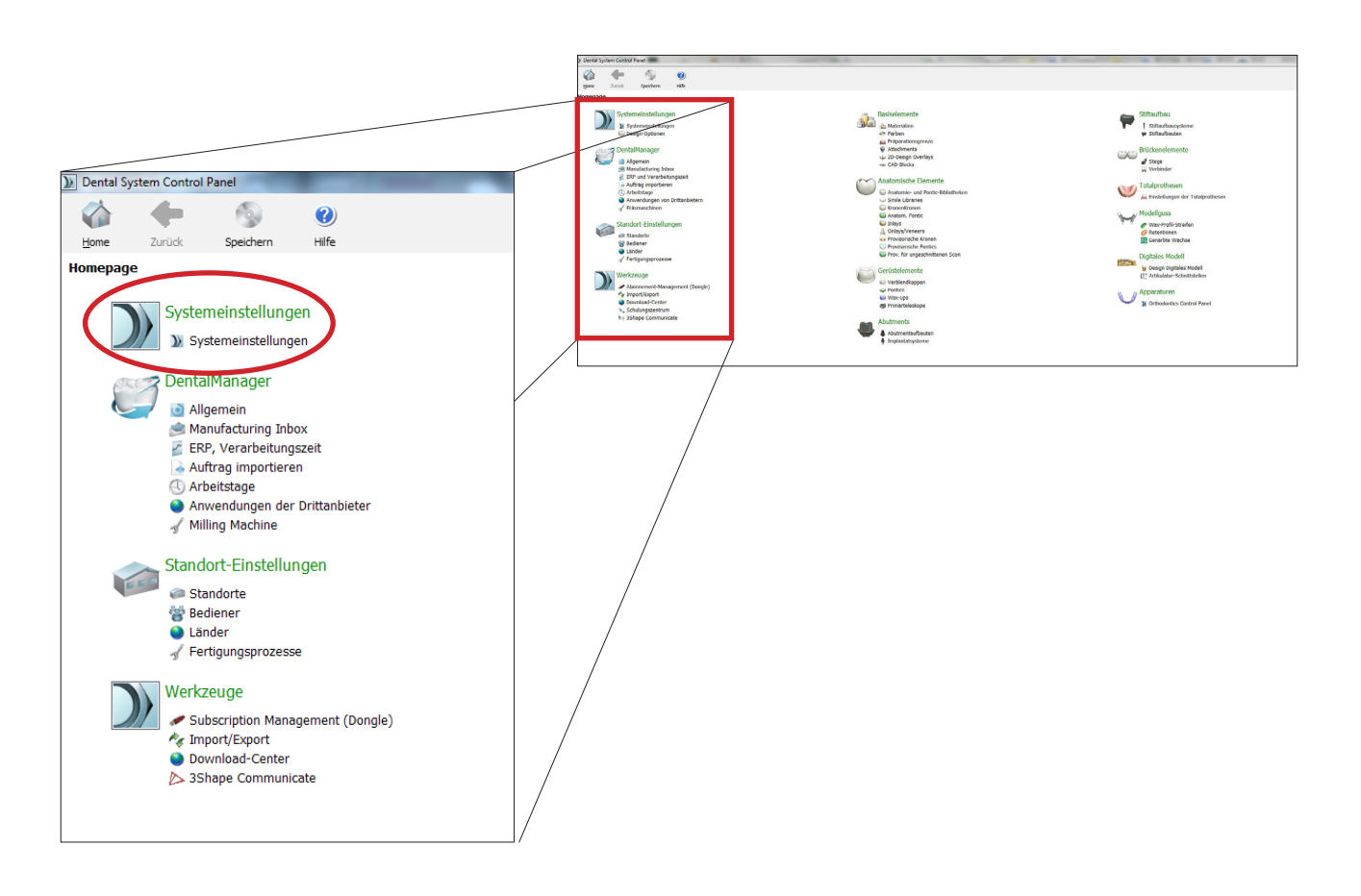

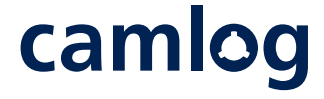

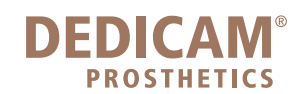

Das Fenster öffnet sich wie in folgendem Bild erkennbar.

Öffnen Sie die Einstellung mit einem Klick auf den Balken "Einstellungen für Auftragsformular"

## Einstellungen für Auftragsformular

| Dental System C                  | Control Par                 | nel - System | einstellungen                                                    |                                   |                                | -             | and the first                          |                       |                                |   |
|----------------------------------|-----------------------------|--------------|------------------------------------------------------------------|-----------------------------------|--------------------------------|---------------|----------------------------------------|-----------------------|--------------------------------|---|
| ☆ <                              | -                           | 6            |                                                                  |                                   |                                |               |                                        |                       |                                |   |
| Home Zuri                        | ück                         | Speichern    | Hife                                                             |                                   |                                |               |                                        |                       |                                |   |
| Systemeinstell                   | ungen                       |              | Fertiquings-Luthutverzeichnis ist derz                           | 2011 OPTIONETT AIS                |                                |               |                                        |                       |                                |   |
| Aufgaben                         |                             |              | c:\3Shape\ManufacturingDir\                                      |                                   | Durchsuchen                    |               |                                        |                       |                                |   |
| DentalDesign<br>festlegen        | ner-Pfad                    |              | DentalDesigner Fertigungsoutpu                                   | ut in separatem                   | <b>V</b>                       |               |                                        |                       |                                |   |
| ScanItResto<br>festlegen         | pration-Pfad                |              | Verzeichnis speichern                                            |                                   |                                |               |                                        |                       |                                |   |
| ScanItLibrar                     | y-Pfad fest                 | egen         | bentalDesigner Fertigungsoutpu<br>benannte Unterverzeichnisse sp | ut in materialspezifi<br>beichern | scr                            |               |                                        |                       |                                |   |
| festlegen                        | ession-Prad                 |              |                                                                  |                                   |                                |               |                                        |                       |                                |   |
| FaceIt-Pfad                      | r-Prad teste<br>I festlegen | igen         | Einstellungen für Auftragsformu                                  | ular                              |                                |               |                                        |                       |                                | * |
| DentalManage<br>festlegen        | ger-Pfad                    |              | Aktivieren Sie Elemente, damit sie sid                           | htbar und/oder im Ac              | ftragsformular aktiviert sind. |               |                                        |                       |                                |   |
| CAMbridge-F                      | Pfad festleg                | en           |                                                                  | Sichtbar                          | Aktiviert                      |               |                                        |                       |                                |   |
| 3D Viewer-P Browse for 3         | 'tad testiege<br>3Shape     | in .         | Laborinformationen                                               | <b>V</b>                          |                                |               |                                        |                       |                                |   |
| Subscription<br>Computer         | Manageme                    | nt           | Kundendaten                                                      | <b>V</b>                          |                                | _             | Einstellungen für Aufträgsform         | iular                 |                                |   |
| Order directi<br>festlegen       | tory-Pfad                   |              | Kunde                                                            | <b>V</b>                          | 1                              |               | Aktivieren Sie Elemente, damit sie sie | chtbar und/oder im Au | ftragsformular aktiviert sind. |   |
| Details                          |                             |              | kontaktperson<br>Erstellungsdatum                                |                                   |                                |               |                                        |                       | _                              |   |
| DentalDesigne                    | er                          |              | Lieferdatum                                                      |                                   |                                |               |                                        | Sichtbar              | Aktiviert                      |   |
| Instaliert<br>ScanItRestora      | ation                       |              | versanddatum<br>Empfangsdatum                                    | <b>V</b>                          |                                |               | Laborioformatica as                    | <b>1</b>              |                                |   |
| 🖌 Instaliert                     |                             |              | Praxisauftragsnr.                                                | <b>V</b>                          |                                |               | Labormormationen                       | v                     |                                |   |
| Instaliert                       |                             |              | Lieterart<br>Abweichende                                         | <b>V</b>                          |                                |               | Labor-Bediener                         | <b>v</b>              | $\checkmark$                   |   |
| ScanItImpress                    | sion                        |              | Lieferadresse<br>Patientendaten                                  | <b>V</b>                          |                                | _             | Kundendaten                            | ~                     |                                |   |
| ModelBuilder                     |                             |              | Nachname                                                         | <b>V</b>                          |                                |               | Kundo                                  | <u> </u>              |                                |   |
| FaceIt                           |                             |              | Vorname<br>Referenz                                              | V<br>V                            | V                              |               | Kullue                                 | •                     |                                |   |
| X Nicht installe<br>DentalManage | ert<br>er                   |              | Klinische Photos                                                 | $\checkmark$                      | V                              |               | Kontaktperson                          | ▼                     |                                |   |
| 🖌 Installiert                    |                             |              | Kommentare                                                       | <b>V</b>                          |                                | _             | Erstellungsdatum                       | ~                     | ✓                              |   |
| X Nicht installie                | ert                         |              | Auftragseinstellungen<br>Auftragsnummer                          | V                                 |                                |               | Lieferdatum                            |                       | $\checkmark$                   |   |
| 3D Viewer                        |                             |              | Externe Auftragsnummer                                           | <b>V</b>                          |                                |               | Versanddatum                           | ✓                     | ✓                              |   |
| Dongle License                   | e Server                    |              | Auftragspriorität                                                | v                                 | V                              |               | Empfangsdatum                          | ✓                     | ✓                              |   |
| Auftragsverze                    | eichnis                     |              | Scaneinstellungen                                                | <b>V</b>                          |                                |               | Praxisauftragsnr.                      |                       |                                |   |
| Installert                       |                             |              | Weitere Auftragsoptionen<br>Hinzufügen                           |                                   |                                |               | Lieferart                              |                       |                                |   |
|                                  |                             | Ļ            |                                                                  |                                   |                                | ┛             | Abweichende                            |                       | _                              |   |
|                                  |                             |              | Vorlage für Generlerur                                           | ng von Auttra                     | igs-IDs definieren             | $\rightarrow$ | Lieferadresse                          | ✓                     | ✓                              |   |
|                                  |                             |              |                                                                  |                                   |                                |               | Datientendaten                         | ~                     |                                |   |
|                                  |                             |              | $\backslash$                                                     |                                   |                                |               | Nachappen                              | <u> </u>              |                                |   |
|                                  |                             |              |                                                                  |                                   |                                |               | Nachhame                               | •                     |                                |   |
|                                  |                             |              | $\backslash$                                                     |                                   |                                |               | vorname                                | <b>V</b>              |                                |   |
|                                  |                             |              | $\backslash$                                                     |                                   |                                |               | Referenz                               |                       | $\checkmark$                   |   |
|                                  |                             |              |                                                                  | $\backslash$                      |                                |               | Klinische Photos                       | ✓                     | ✓                              |   |
|                                  |                             |              |                                                                  | $\backslash$                      |                                |               | Kommentare                             | ✓                     |                                |   |
|                                  |                             |              |                                                                  | $\langle \rangle$                 |                                |               | Auftragseinstellungen                  | $\checkmark$          |                                |   |
|                                  |                             |              |                                                                  |                                   | $\backslash$                   |               | Auftragsnummer                         | <b>~</b>              | $\checkmark$                   |   |
|                                  |                             |              |                                                                  |                                   |                                |               | Externe Auftragsnummer                 | ✓                     | ✓                              |   |
|                                  |                             |              |                                                                  |                                   |                                |               | -<br>Ouellen-ID                        | ~                     | $\checkmark$                   |   |
|                                  |                             |              |                                                                  |                                   | $\sim$                         |               | Auftragspriorität                      | <b>v</b>              |                                |   |
|                                  |                             |              |                                                                  |                                   | $\backslash$                   |               | Scaneinstellungen                      | V                     |                                |   |
|                                  |                             |              |                                                                  |                                   |                                | $\setminus$   | Maitara Auftraggaption                 |                       |                                |   |
|                                  |                             |              |                                                                  |                                   |                                |               | Hinzufügen                             |                       |                                |   |

Stellen Sie sicher, dass folgende Einstellungen unter "Aktiviert" und "Sichtbar" angewählt sind:

Auftragseinstellungen: Auftragsnummer, Externe Auftragsnummer

## camlog

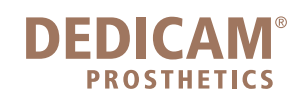

Unterhalb dieser Einstellungen finden Sie folgende Felder zum Einstellen der Auftragsnummer

| Vorlage für Generierung von Auftrags-IDs definieren |                       |                      |                |                      |   |
|-----------------------------------------------------|-----------------------|----------------------|----------------|----------------------|---|
| Lokale ID für eingehenden<br>Auftrag verwenden      |                       |                      |                |                      |   |
| Auftrags-ID-Vorlagefeld 1:                          | Standort-ID 🔹         | unter Verwendung von | Alle Zeichen   | wenn Abstands-String | _ |
| Auftrags-ID-Vorlagefeld 2:                          | Datum 👻               | unter Verwendung von | Alle Zeichen   | wenn Abstands-String | _ |
| Auftrags-ID-Vorlagefeld 3:                          | Zeit                  | unter Verwendung von | Alle Zeichen   | wenn Abstands-String | _ |
| Auftrags-ID-Vorlagefeld 4:                          | Externe Auftrags-ID 🔹 | unter Verwendung von | Alle 🕃 Zeichen | wenn Abstands-String | _ |
| Auftrags-ID-Vorlagefeld 5:                          | Nicht angegeben 👻     | unter Verwendung von | Alle 🛞 Zeichen | wenn Abstands-String | _ |
| Auftrags-ID-Vorlagefeld 6:                          | Nicht angegeben 👻     | unter Verwendung von | Alle 💮 Zeichen | wenn Abstands-String | _ |
| Auftrags-ID-Vorlagefeld 7:                          | Nicht angegeben 👻     | unter Verwendung von | Alle 💮 Zeichen | wenn Abstands-String | _ |
| Auftrags-ID-Vorlagefeld 8:                          | Nicht angegeben 🗸     | unter Verwendung von | Alle 💮 Zeichen | wenn Abstands-String | _ |
| Auftrags-ID-Vorlagefeld 9:                          | Nicht angegeben 🗸     | unter Verwendung von | Alle 💮 Zeichen | wenn Abstands-String | _ |
| Auftrags-ID-Vorlagefeld 10:                         | Nicht angegeben 👻     | unter Verwendung von | Alle 💮 Zeichen | wenn Abstands-String | _ |
| Auftrags-ID-Vorlagefeld 11:                         | Nicht angegeben 🗸     | unter Verwendung von | Alle 💮 Zeichen | wenn Abstands-String | _ |

Da diese Auftragsnummer auf Auftragsbestätigung, Etikett, Lieferschein und Rechnung zu finden ist, empfehlen wir zur eindeutigen Identifizierung zum 3Shape Auftrag, in der 3Shape Software sowie zum Patienten die oben abgebildeten Einstellungen. Die Auftrags-ID (Vorlagefeld 4) ist frei wählbar. Jedoch ist es möglich, dass diese Daten aus Platzgründen nicht auf dem Etikett abgebildet werden. Auf der Auftragsbestätigung, Lieferschein sowie Rechnung werden diese Daten jedoch zu finden sein.

Schliessen Sie das Control Panel und speichern Sie die Einstellungen.

| Speid | chern bestätigen                                            |                   |
|-------|-------------------------------------------------------------|-------------------|
|       | Speichern bestätigen<br>Änderungen vor Schließen speichern? |                   |
|       |                                                             | Ja Nein Abbrechen |

Öffnen Sie das 3Shape Dental System

| Dental System <sup>™</sup> 2013 - Premium<br>Dental System <sup>™</sup>                          |         |
|--------------------------------------------------------------------------------------------------|---------|
| DentalManager Dental System 2013-1 (build: 2.8.8.9 - 03.12.2013)<br>Copyright 2000-2015<br>Start | 3shape⊳ |

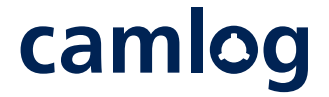

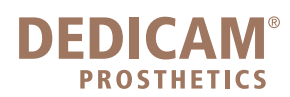

und achten Sie nun beim Anlegen der Aufträge darauf, dass Sie unter "Externe Auftragsnummer" Ihre gewünschte Patientenidentifikation eingeben, die automatisch in die Auftragsnummer kopiert wird.

| Auftragseinstellungen   |                                             |  |  |  |
|-------------------------|---------------------------------------------|--|--|--|
| Auftragsnummer:         | 97108_20150505_1409_Patientenidentifikation |  |  |  |
| Externe Auftragsnummer: | Patientenidentifikation                     |  |  |  |
| Priorität:              | Normal                                      |  |  |  |
| Designer-Version:       | DentalDesigner 2013                         |  |  |  |

Diese Auftragsnummer wird auf der Auftragsbestätigung, der Rechnung, dem Lieferschein und dem Etikett als Patientenkennung abgebildet (siehe Beispiel). Die Zeichenzahl der Patientenkennungsnummer ist begrenzt.

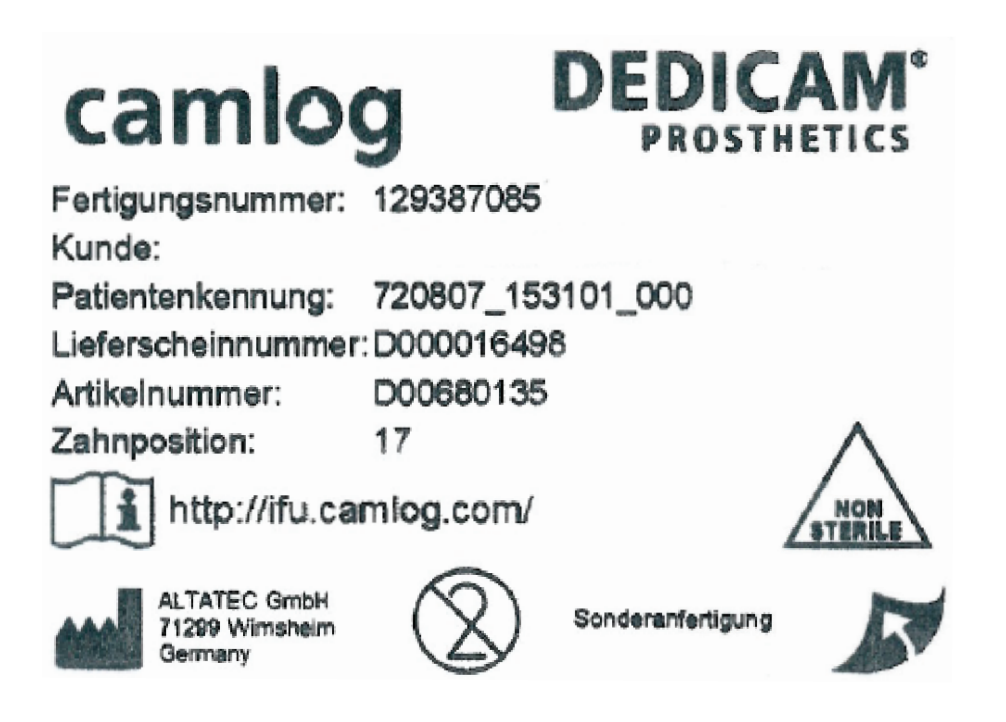

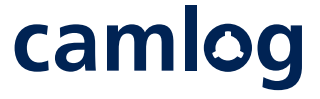